## MANUAL PARA REALIZAR LA CLASIFICACIÓN DEL NIVEL DE COMPLEJIDAD AMBIENTAL

## Elementos necesarios para este paso: Certificado de dominio, poligonal del establecimiento.

- Puede utilizar como referencia los siguientes videos:

http://www.opds.gba.gov.ar/P1/4cncaindustria.mp4

http://www.opds.gba.gov.ar/P1/Clasificaci%C3%B3n.mp4

- Ingresar en el Portal

- Luego de obtener el alta de inmueble, se debe realizar la clasificación del nivel de complejidad ambiental. Para ello, ingrese a la página web

<u>http://www.sitdt.gba.gov.ar/Account/Login?ReturnUrl=%2f</u>, inicie sesión y oprima el botón de Desarrollo de Trámites.

| ← → C ③ No es seguro   sitdt.gba.gob.ar | ev ☆                  |  |  |  |  |
|-----------------------------------------|-----------------------|--|--|--|--|
| Ambiente Provincia                      | ⊠ Mi cuenta →         |  |  |  |  |
| ★ INICIO                                | 윩 In                  |  |  |  |  |
|                                         |                       |  |  |  |  |
| DESARROLLO DE TRÁMITES                  | CONSULTAS Y REGISTROS |  |  |  |  |
| NOVEDADES INSTITUCIONALES               | TAREAS PENDIENTES     |  |  |  |  |
|                                         |                       |  |  |  |  |
|                                         |                       |  |  |  |  |
|                                         |                       |  |  |  |  |
|                                         |                       |  |  |  |  |

- Luego seleccione "Certificado de Aptitud Ambiental"

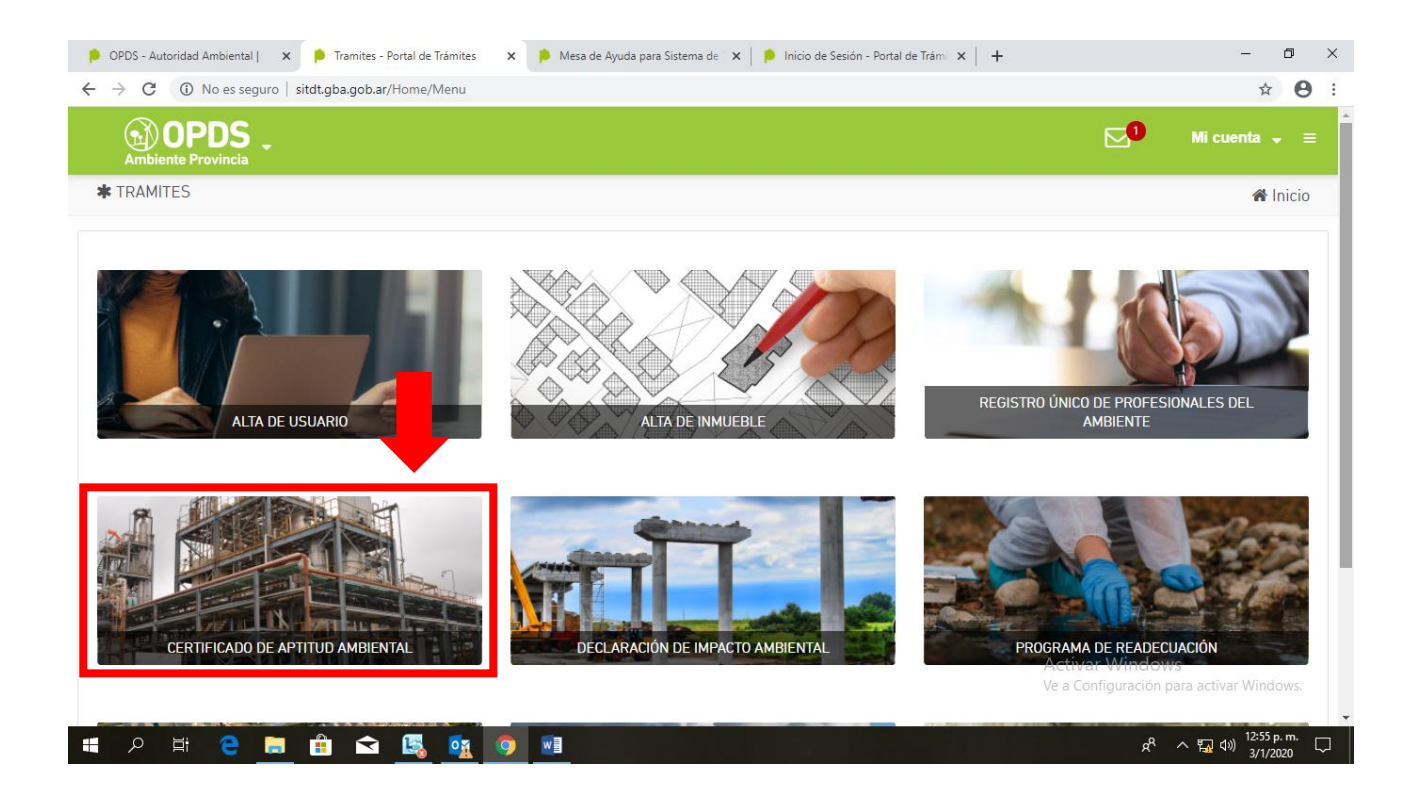

- Seleccione "Clasificación de nivel de complejidad ambiental" y luego "Verificar la necesidad de clasificar su industria"
- Posteriormente complete la información y el sistema le dirá si debe realizar la clasificación de nivel de complejidad ambiental o no

| 👂 OPDS - Autoridad Ambiental   🗙 👂 Verificar la Necedidad de Clasific 🗙 👂 Mesa de Ayuda para Sistema de 🗐 🗐 Inicio de Sesión - Portal de Trámic 🗙 🕇 🕂                             | – 0 ×                                   |
|----------------------------------------------------------------------------------------------------|-----------------------------------------|
| $\leftarrow$ $ ightarrow$ C $\$ $(\textcircled{0}$ No es seguro $ $ sitdt.gba.gob.ar/NCI                                                                                          | ☆ 🖰 :                                   |
| Ambiente Provincia                                                                                                    | ∑ <sup>9</sup> Mi cuenta ↓ ≡            |
| * VERIFICAR LA NECEDIDAD DE CLASIFICAR SU INDUSTRIA                                                                                                    | 🔏 Inicio » Trámites                     |
| VERIFICAR LA NECESIDAD DE CLASIFICAR SU INDUSTRIA                                                                                                    |                                         |
| ELABORACIÓN DE PRODUCTOS A ESCALA MINORISTA PARA LA COMERCIALIZACIÓN DIRECTA AL PÚBLICO EN UN MISMO Y ÚNICO ÁMBITO ?                                                              | No                                      |
| ACTIVIDAD DE DISTRIBUCIÓN, CONSOLIDACIÓN, DESCONSOLIDACIÓN, EMPAQUE O ENVASE CON CARÁCTER MINORISTA DE PRODUCTOS PARA SU VENTA DIRECTA AL<br>PÚBLICO EN UN MISMO Y ÚNICO ÁMBITO ? | No •                                    |
| Estimado Administrado, por las características de su actividad, usted deberá realizar la clasificación de Nivel                                                                   | de Complejidad Ambiental.               |
|                                                                                                    | Confirmar                               |
|                                                                                                    | uctivar Windows                         |
|                                                                                                    | e a Configuración para activar Windows. |

 Vuelva a la página anterior y oprima nuevamente la imagen de "Certificado de Aptitud Ambiental" y en esta ocasión presione "Clasificación de Nivel de Complejidad Ambiental" y en la lista que se despliega, elija la opción "Alta"

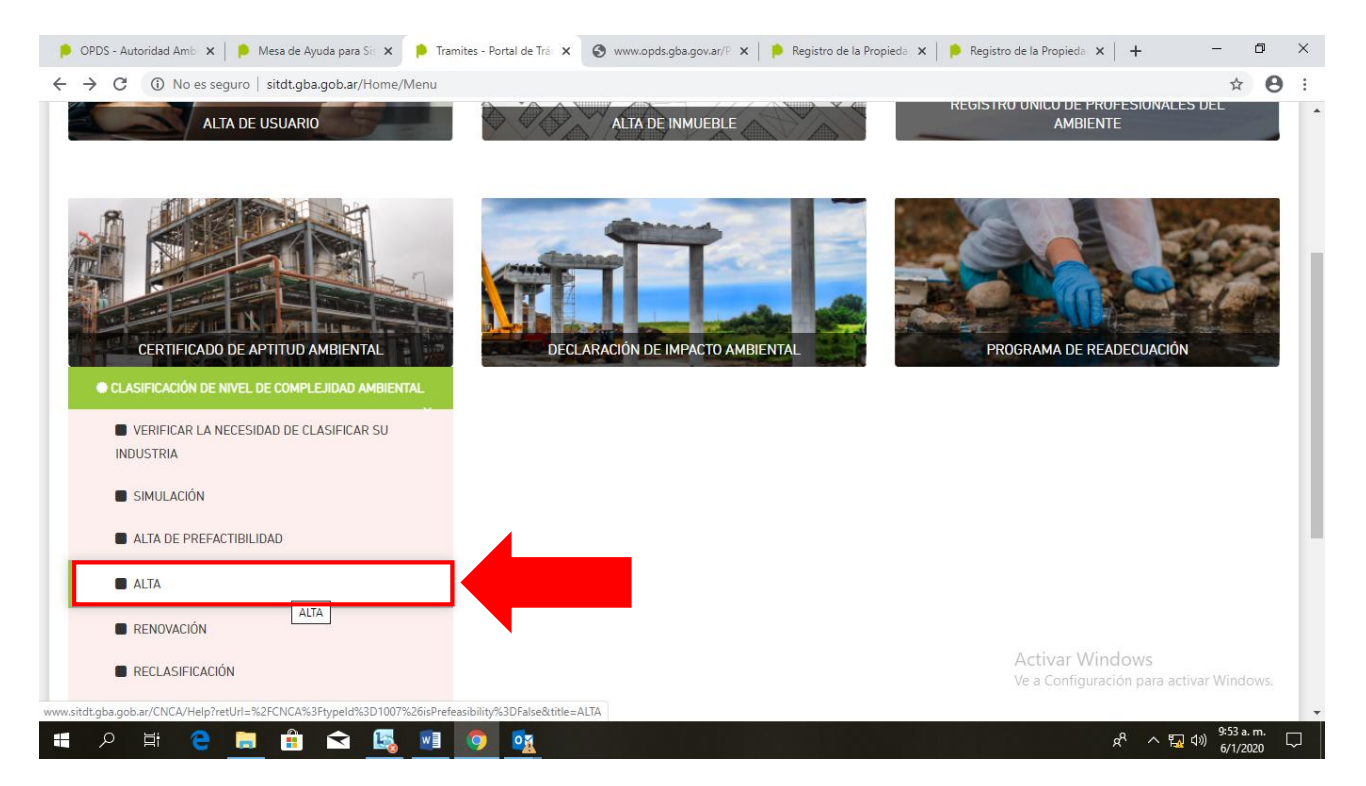

- Oprima como siempre el botón verde de "Acceder al trámite".
- Oprimir "Iniciar trámite"

| 👂 OPDS - Autoridad Am                        | nb: 🗙 📔 👂 Mesa de Ayuda para Sis 🗙 📫  | Clasificación de Nivel de 🗙 🔇 www.opds.gba.go | v.ar/P 🗙 ╞ Registro de la Propieda: 🗙 ╞ | Registro de la Propieda 🗙 🛛 🕂 👘 🗸 |
|----------------------------------------------|---------------------------------------|-----------------------------------------------|-----------------------------------------|-----------------------------------|
| $\leftrightarrow$ $\rightarrow$ C $\odot$ No | es seguro   sitdt.gba.gob.ar/CNCA?typ | ld=1007&isPrefeasibility=False                |                                         | ☆ 😝 :                             |
| Ambiente Prov                                | DS .                                  |                                               |                                         | ⊠ Mi cuenta 🗸 ≘                   |
| * CLASIFICACIÓI                              | N DE NIVEL DE COMPLEJIDAD AM          | BIENTAL                                       |                                         | 🔏 Inicio » Trámites               |
|                                              |                                       |                                               |                                         | INICIAR TRÁMITE                   |
| FECHA DE INICIO                              | INMUEBLE                              | NOMBRE DEL ESTABLECIMIENT                     | 0 EXPEDIENTE GDEB/                      | ESTADO ACCIONES                   |
|                                              |                                       |                                               |                                         | FILTRAR                           |
|                                              |                                       | NO HAY REGIS                                  | TROS.                                   |                                   |
|                                              |                                       |                                               |                                         | TOTAL DE REGISTROS: 0             |
|                                              |                                       |                                               |                                         |                                   |

Activar Windows Ve a Configuración para activar Windows.

g<sup>R</sup> ヘ 顎 (1)) <sup>9:56 a.m.</sup> ロ

## 📲 🔎 🛱 🧲 🛤 🏦 🕿 🔩 💿 🔯

- Cargar los datos que se piden a continuación. Procure realizar una buena descripción del proceso productivo.
- Luego oprimir el botón de Guardar. Aparecerán otras solapas en la parte superior.

| PDS - Autor                     | dad Amb 🗙 📔 👂 Mesa de Ayuda p                                                                                                    | oara Sic 🗙 📔 👂 Clasificaci                                                                                               | ón de Nivel d 🗙 😵 www.opds.gba.gov.ar/P 🗙                                                  | 👂 Registro de la Propieda 🗙 🛛 👂                                                                | Registro de la Propieda 🗙 📔 🕂                    | - 0          | × |
|---------------------------------|----------------------------------------------------------------------------------------------------|----------------------------------------------------------------------------------------------------|--------------------------------------------------------------------------------------------|------------------------------------------------------------------------------------------------|--------------------------------------------------|--------------|---|
| $\leftrightarrow \rightarrow c$ | No es seguro   opds.gba.go                                                                                                    | ar/P1/Clasificación.mp4                                                                                                  |                                                                                            |                                                                                                |                                                  | ☆ 8          | : |
|                                 |                                                                                                    | CLASIFICACIÓN DE NIVEL D                                                                                                 | E COMPLEJIDAD AMBIENTAL ->> ALTA                                                           | Organismo - 🛛                                                                                  | INTER REPORTED AND A STATE OF STATE              |              |   |
|                                 | Estado válido para modificar<br>todos los campos del<br>formulario. Complete la<br>información solicitada y<br>presione CONFIRMAR para dar<br>inicio al trámite. | DATOS DEL USUARIO<br>NOMBRE DEL<br>ESTABLECIMIENTO<br>INMUEBLE<br>EMPLAZAMIENTO<br>DESCRIPCIÓN DEL<br>PROCESO INDUSTRIAL | 20277724635<br>Unico<br>planta ensenada<br>Otra Localización Dentro del Partido<br>detalle | EZEGUIEL IGNACIO CARRERAS<br>ESTABLECIMIENTO EN<br>FUNCIONAMIENTO<br>PARTIDO<br>ZONA PORTUARIA | GUARDAR                                          |              |   |
|                                 | ▶ 1:26/3:34                                                                                                    |                                                                                                    |                                                                                            |                                                                                                | Activar Windows<br>Ve a Configuración parelactiv | a i Windows. |   |

- En la siguiente solapa, "Identificación Parcelaria", se deberá cargar el Certificado de Dominio de cada Parcela. Para eso, oprimir en el ícono de la columna "Acciones"

| 👂 OPDS - Autoridad Ambi 🗙 📔 👂 Mesa de Ayuda                      | para Sis 🗙 📔 ╞ Clasificación | de Nivel d 🗙 🧧   | www.opd | s.gba.gov.ar/P 🗙 | 👂 Registro   | de la Propie | edac 🗙 📔 | 👂 Registro d | e la Propieda | ×   +               |                   | -    | ٥     | × |
|------------------------------------------------------------------|------------------------------|------------------|---------|------------------|--------------|--------------|----------|--------------|---------------|---------------------|-------------------|------|-------|---|
| $\leftarrow$ $\rightarrow$ C (i) No es seguro $\mid$ opds.gba.go | v.ar/P1/Clasificación.mp4    |                  |         |                  |              |              |          |              |               |                     |                   | ☆    | θ     | : |
|                                                                  |                              |                  |         | 0                | Organismo    | - 🖂          |          | FEBRUEL NO   | HACIE CANE    | - 186               |                   |      |       |   |
|                                                                  | CLASIFICACIÓN DE NIVEL DE    | COMPLEJIDAD AMBI | ENTAL   | >> ALTA          |              |              |          |              |               |                     |                   |      |       |   |
| Borrador                                                         | ESTABLECIMIENTO              |                  | ARIA    | FNCA DOCUN       | MENTACIÓN RE | SPALDATOR    | IA       |              |               |                     |                   |      |       |   |
| Estado válido para modificar<br>todos los campos del formulario. | SELECCIONAR IDENTIFICAC      | ÓN PARTIDO       | PARTIDA | CIRCUNSCRIPCIÓN  | SECCIÓN      | СН           | QU       | FR           | MZ            |                     | ACCIONES          |      |       |   |
| Complete la información<br>solicitada y presione                 | parcela 1                    | ENSENADA         | 234567  | v                | н            |              |          |              |               |                     | G                 |      |       |   |
| CONFIRMAR para dar inicio al<br>trámite.                         | parcela 2                    | ENSENADA         | 234568  | v                | н            |              |          |              | 120           |                     | G                 |      |       |   |
|                                                                  |                              |                  |         |                  |              |              |          |              |               | GL                  | IARDAR            | •    |       |   |
| ▶ 1:33 / 3:34                                                    |                              | _                |         | _                |              | _            |          |              |               | /indov<br>uract0n p | VS<br>bara activa | Wind | lows. |   |

- Se desplegará una pequeña ventana. En seleccionar archivo, deberá cargar el Certificado o Informe de Dominio. Para tramitar el mismo es necesario ponerse en contacto con la escribanía de su preferencia, el costo del mismo ronda los 2000 pesos(Enero 2020).
- Una vez obtenido el certificado cargarlo en la página "seleccionando archivo", escribir la fecha de vencimiento del informe y luego "Guardar", recuerde que el archivo debe estar en formato pdf.

| 👂 OPDS - Autoridad Ambi 🗙 ╞ Mesa de Ayuda                                                                                                    | a para Sis 🗙   👂 Clasificación de Nivel di 🗙 🔇 www.opds.gba.gov. 41 🗙 👂 Registro de la Propieda 🗴   👂 Registro de la Propieda 🗴   +                                                                                                    | - o ×                            |
|----------------------------------------------------------------------------------------------------|----------------------------------------------------------------------------------------------------|----------------------------------|
| $\leftarrow$ $\rightarrow$ C (i) No es seguro   opds.gba.go                                                                                                    | ov.ar/P1/Clasificación.mp4                                                                                                    | ☆ 😬 :                            |
| Errador<br>Estado válido para modificar<br>todos los campos del formulario.<br>Complete la información<br>Complete la información<br>Complete la información<br>Examplete la información<br>Exam | PARCELA<br>PARCELA<br>CERTIFICADO DE DOMINIO<br>SECCIOTY archivo<br>SECCIOTY archivo<br>SECCIOTY archivo<br>SECCIOTY archivo<br>SECCIOTY archivo<br>SECECIOTY archivo<br>SECECIOTY Archivo<br>SECECIOTY Archivo<br>SECECIOTY Arch |                                  |
| ▶ 1:40 / 3:34                                                                                                    | Adjuntamos documentación parcelaria Activar Windows<br>Ve a Configuração partiac                                                                                                    | tiva <sup>‡</sup> Windows.       |
| ・ P 当 C 三 音 f                                                                                                    | 🖻 🖪 🔟 👰 🙀                                                                                                    | ↓ 10:05 a. m.<br>↓ 4 )) 6/1/2020 |

- En la tercera solapa, FNCA, debe completar el formulario que le aparece en pantalla con los datos de su industria, localización, dimensionamiento, efluentes, residuos, emisiones y sustancias peligrosas.

| 0 | Para comenzar haga click en "Agregar Actividad" |
|---|-------------------------------------------------|
|   |                                                 |

| $\leftrightarrow$ $\rightarrow$ C | No es seguro   opds.gba.go | ov.ar/P1/Clasificación.mp4          |                              |                           |                | ☆ 🛛 :                                         |
|-----------------------------------|----------------------------|-------------------------------------|------------------------------|---------------------------|----------------|-----------------------------------------------|
|                                   |                            |                                     | 😗 Org                        | anismo 👻 🚺                | ENACE CAREERA  | 6 - C                                         |
|                                   | OPDS<br>Ambiente Provincia | CLASIFICACIÓN DE NIVEL DE COMPLEJIC | DAD AMBIENTAL >> ALTA        |                           |                |                                               |
|                                   | inicio al trâmite.         |                                     |                              |                           |                |                                               |
|                                   |                            | FORMULARIO DE NIVEL                 | DE COMPLEJIDAD AMBIENT       | AL                        |                |                                               |
|                                   |                            | NIVEL DE COMPLEJIDAD AMBIENTAL      |                              | CATEGORÍA DE LA INDUSTRIA |                |                                               |
|                                   |                            |                                     |                              |                           |                |                                               |
|                                   |                            | 1. RUBRO - ACTIVIDAD                | 0                            |                           |                |                                               |
|                                   |                            | CÓDIGO                              | RUBRO                        | ACTIVIDADES ESPECÍFICAS   | PRINCIPAL      | ACCIONES                                      |
|                                   |                            |                                     | NO HAY REC                   | HSTROS.                   |                |                                               |
|                                   |                            |                                     | AGREGAR A                    | CTIVIDAD                  |                |                                               |
|                                   |                            |                                     | 6                            |                           |                |                                               |
|                                   |                            |                                     |                              |                           |                |                                               |
|                                   |                            | 2. LUCALIZACIÓN DEL ES              |                              |                           |                |                                               |
|                                   |                            | EMPLAZAMIENTO Otra Loca             | alización Dentro del Partido |                           |                | •                                             |
|                                   |                            |                                     |                              |                           |                |                                               |
|                                   | Lev                        | arocomos do                         | tos técnicos d               | ol octoblocim             | ionte          | a dia una                                     |
|                                   | ► 2:10 / 3:34              | gresamos da                         | tos tecnicos a               | el establecin             | Ve a Configura | ac On para actival Windows.                   |
|                                   |                            |                                     |                              |                           |                |                                               |
| م 🖿                               | H 🗧 🚍 🏥 🖆                  | 🖻 🖪 🔄 🧟                             |                              |                           |                | <sup>R</sup> へ 盟 (小) <sup>10:21 a. m.</sup> □ |

• Se desplegará un menú, en el cual debe seleccionar el rubro que más se asemeje a su industria.

| $\leftarrow$ $\rightarrow$ C (i) No es seguro                                   | sitdt.gba.gob.ar/cnca/Update/5582 |                                                 |                     | ☆ <b>⊖</b> :                                                                                               |
|---------------------------------------------------------------------------------|-----------------------------------|-------------------------------------------------|---------------------|----------------------------------------------------------------------------------------------------|
| ESTADU DEL TRAMITE                                                              |                                   | Nueva simulación                                |                     |                                                                                                    |
| BORRADOR                                                                        | FO×                               |                                                 | RUBRO Y A           | ACTIVIDAD                                                                                                  |
| Estado válido para modificar<br>todos los campos del<br>formulario. Complete la |                                   | RUBRO                                           |                     | •                                                                                                    |
| información solicitada y<br>presione CONFIRMAR para dar                         | 1. F                              | TIVIDAD                                         |                     | ×                                                                                                    |
| inicio al trámite.                                                              | ACTIVIDAD NO IN                   | NCLUIDA                                         |                     | PRINCIPAL ACCIONES                                                                                         |
|                                                                                 | ACTIVIDAD ESP                     | PECÍFICA                                        |                     |                                                                                                    |
|                                                                                 | PR<br>3. I                        |                                                 | GUA                 | RDAR                                                                                                    |
|                                                                                 |                                   |                                                 |                     | A                                                                                                    |
|                                                                                 | =< 10<br>> a 1<br>> 500<br>> 2.0  | 00 HP<br>00 =< 500 HP<br>0 =< 2.000 HP<br>00 HP | LA PARTE PRODUCTIVA | =< 500 M2 var Windows<br>> 500 ≈42,000 M2, ación para activar Wind ⊗s.<br>> 2.000 ≈45,000 M2<br>> 5.000 M2 |
| 🖶 🔎 🖽 🤤 🚍                                                                       | l 🔒 숙 🔩 🔮 🧕                       | <u>•</u>                                        |                     | 요 <sup>여</sup> ~ ټ딡 네») <sup>10:29</sup> a.m. 다<br>6/1/2020 다                                              |

- Una vez seleccionado el rubro, complete ahora la actividad específica que se desarrolla en su industria.
- Puede agregar tantas actividades como haya en su industria. Cuando agregue la actividad predominante seleccione la casilla de "Principal"

\_

| $\leftarrow$ $\rightarrow$ C (i) No es seguro                                      | sitdt.gb | a.gob.ar/cnca/Update/5582                                   |                  |                     | \$                                                                                                    | <b>e</b> : |
|------------------------------------------------------------------------------------|----------|-------------------------------------------------------------|------------------|---------------------|----------------------------------------------------------------------------------------------------|------------|
| ESTADO DEL TRAMITE                                                                 |          |                                                             | Nueva Simulacion |                     |                                                                                                    |            |
| BORRADOR                                                                           | FO       | ×                                                           |                  | RUBRO Y A           | ACTIVIDAD                                                                                               |            |
| Estado válido para modificar<br>todos los campos del                               |          | RUBRO                                                       |                  |                     | •                                                                                                    |            |
| formulario. Complete la<br>información solicitada y<br>presione CONFIRMAR para dar | 1. F     | ACTIVIDAD                                                   |                  |                     |                                                                                                    |            |
| inicio al trámite.                                                                 |          | ACTIVIDAD NO INCLUIDA                                       |                  |                     | PRINCIPAL ACCIONES                                                                                      |            |
|                                                                                    |          |                                                             |                  |                     |                                                                                                    |            |
|                                                                                    | L        | ACTIVIDAD ESPECÍFICA                                        |                  |                     |                                                                                                    |            |
|                                                                                    | 2. l     |                                                             |                  |                     |                                                                                                    |            |
|                                                                                    |          | PRINCIPAL                                                   |                  |                     |                                                                                                    | •          |
|                                                                                    | 3. (     |                                                             |                  | GUAF                | RDAR                                                                                                    |            |
|                                                                                    |          | =< 100 HP<br>> a 100 =< 500<br>> 500 =< 2.000<br>> 2.000 HP | нр<br>нр         | LA PARTE PRODUCTIVA | =< 500 M2var Windows<br>> 500 =< 2,000 M2 vación para activar Wind<br>> 2.000 =< 5.000 M2<br>> 5.000 M2 | ₿s.        |
| 🔳 🔎 🖽 🤤 🧮                                                                          |          | 😒 🖪 💿 🙀                                                     |                  |                     | g <sup>Q</sup> へ 頃 切)10:29 a.<br>6/1/20                                                                 | m. 🖵       |

- Posteriormente, en los siguientes ítems 2, 3, 4 y 5 seleccione la opción que le corresponda y haga click en guardar.

- Por último diríjase a la cuarta solapa "Documentación Respaldatoria"
- Allí se le pedirá primero la poligonal del establecimiento en formato .kml o .kmz correspondientes a el programa google earth. Se adjuntará en el mail un tutorial de cómo obtener la poligonal del establecimiento en dicho programa.
- Para descargar google earth entre al siguiente enlace y haga click en "Aceptar y descargar" <u>https://www.google.com/intl/es/earth/download/gep/agree.html</u>

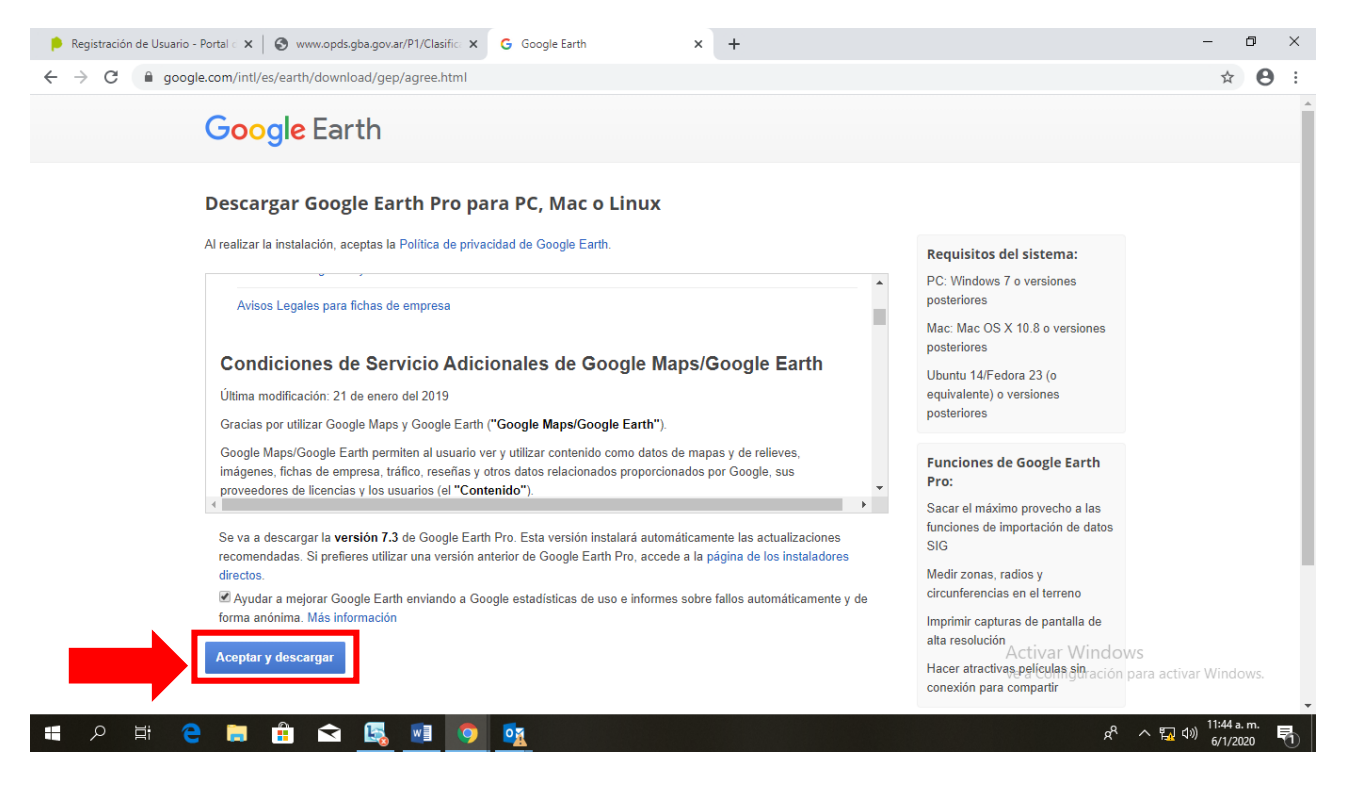

- Una vez dentro del programa, siga el video explicativo adjuntado "Poligonal Google Earth"
- El siguiente paso es seleccionar la escritura, contrato de alquiler o cualquier otro documento legal que acredite el derecho al uso de tierra, este archivo deberá estar en formato PDF.

| 👂 Registraci                      | ón de Usuario - Portal 🛛 🗙 😵 www                                                                                                    | w.opds.gba.gov.ar/P1/Clasific 🗙 G Google Earth                           | ×   +                                                                                     | - 🛛 ×                                                          |
|-----------------------------------|----------------------------------------------------------------------------------------------------|--------------------------------------------------------------------------|-------------------------------------------------------------------------------------------|----------------------------------------------------------------|
| $\leftrightarrow$ $\rightarrow$ C | (i) No es seguro   opds.gba.                                                                                                    | gov.ar/P1/Clasificación.mp4                                              |                                                                                           | ☆ 😑 :                                                          |
|                                   |                                                                                                    | CLASIFICACIÓN DE NIVEL DE COMPLEJIDAD AMBIENTAL                          | 😧 Organismo 🖌 🖾                                                                           | INE, KONACIO CAMMERIAS +                                       |
|                                   | Borrador                                                                                                    | ESTABLECIMIENTO IDENTIFICACIÓN PARCELARIA                                | FNCA DOCUMENTACIÓN RESPALDATORIA                                                          |                                                                |
|                                   | Estado válido para modificar<br>todos los campos del formulario.<br>Complete la información<br>solicitada y presione<br>CONFIRMAR para dar inicio al<br>trámite. | POLIGONAL (KML) *<br>DOCUMENTO LEGAL PARA DERECHOS DE USO DE<br>TIERRA * | Seleccionar archvo<br>No se eligió archivo<br>Seleccionar archivo<br>No se eligió archivo | Q                                                              |
|                                   | ▶ 2:44 / 3:34                                                                                                    | Adjuntamos                                                               | s documentación                                                                           | Activar Windows<br>Ve a Configuración partificactivat Windows. |
|                                   | Ħ C 🖬 🛱                                                                                                    |                                                                          |                                                                                           | 양 스 詞 에 <sup>11:51</sup> a.m.<br>명 에 <sup>11:51</sup> a.m.     |

- Luego haga click en guardar.
- Para finalizar vuelva a la primera solapa de "Establecimiento" y presione el botón naranja de "Confirmar"

| $\leftrightarrow$ $\rightarrow$ C (i) No es seguro $\mid$ opds.gba.                                                                        | .gov.ar/P1/Clasificación.mp4                       | 4                                                       |         |                                                                |                     |                                         | ☆ 🛛 :                  |
|----------------------------------------------------------------------------------------------------|----------------------------------------------------|---------------------------------------------------------|---------|----------------------------------------------------------------|---------------------|-----------------------------------------|------------------------|
|                                                                                                    | CLASIFICACIÓN DE NIVEL I                           | DE COMPLEJIDAD AMBIENTAL 🛛 → ALTA                       | Organis | smo 👻 💆                                                        | EZERDEL RENACTE CAR |                                         |                        |
| Estado válido para modificar<br>todos los campos del<br>formulario. Complete la<br>información solicitada y<br>proteinos CONEIDMA para dar | DATOS DEL USUARIO<br>NOMBRE DEL<br>ESTABLECIMIENTO | 20277724635<br>Unico                                    | E       | EZEQUIEL IGNACIO CARRE<br>ESTABLECIMIENTO EN<br>FUNCIONAMIENTO | RAS                 |                                         |                        |
| inicio al trâmite.                                                                                                    | INMUEBLE                                           | planta ensenada<br>Otra Localización Dentro del Partido | •       | PARTIDO<br>ZONA PORTUARIA                                      | ENSENADA            |                                         |                        |
|                                                                                                    | DESCRIPCIÓN DEL<br>PROCESO INDUSTRIAL              | detalle                                                 |         |                                                                |                     |                                         |                        |
|                                                                                                    |                                                    |                                                         |         |                                                                | GUARDAR             | CONFIRMAR                               |                        |
| ▶ 3:07 / 3:34                                                                                                    |                                                    |                                                         |         |                                                                | Activar<br>Ve a Con | Windows<br>iguractin pariPactiva V      | /indows,               |
| 🔳 🔎 🖽 🤤 💼 💼                                                                                                    | 🔁 🔩 💽 🤇                                            |                                                         |         |                                                                |                     | ጵ <sup>ዮ</sup> \land 🙀 ላ») <sup>1</sup> | 2:07 p. m.<br>6/1/2020 |

El trámite pasará a "Evaluación Municipal" y posterior aprobación se dirigirá a OPDS para finalizar la categorización.

| ← → C ③ No es seguro   opds.gba.g                                      | gov.ar/P1/Clasificación.mp            | 4                                    |                                      |                                | ☆ 🛛 :       |
|------------------------------------------------------------------------|---------------------------------------|--------------------------------------|--------------------------------------|--------------------------------|-------------|
|                                                                        | CLASIFICACIÓN DE NIVEL I              | COMPLEJIDAD AMBIENTAL >> ALTA        | Organismo - 🐱                        | IBNO, EDACO CAMERAS +          |             |
| Ambiente Provincia<br>Evaluación Municipal                             | ESTABLECIMIENTO                       | IDENTIFICACIÓN PARCELARIA FINCA DO   | DCUMENTACIÓN RESPALDATORIA           |                                |             |
| El Municipio se encuentra                                              | DATOS DEL USUARIO                     | 20277724635                          | EZEQUIEL IGNACIO CARRERAS            |                                |             |
| Proximamente será notificado a<br>su D.E sobre el estado del<br>mismo. | NOMBRE DEL<br>ESTABLECIMIENTO         | Unico                                | ESTABLECIMIENTO EN<br>FUNCIONAMIENTO |                                |             |
|                                                                        | INMUEBLE                              | planta ensenada                      | • PARTIDO EN                         | ISENADA                        |             |
|                                                                        | EMPLAZAMIENTO                         | Otra Localización Dentro del Partido | ZONA PORTUARIA                       | •                              |             |
|                                                                        | DESCRIPCIÓN DEL<br>PROCESO INDUSTRIAL | detalle                              |                                      |                                |             |
|                                                                        |                                       |                                      |                                      |                                |             |
|                                                                        |                                       |                                      |                                      | A still a Mile down            |             |
| ► 3:20 / 3:34                                                          |                                       |                                      |                                      | Ve a Configuración para activa | Windows.    |
| = p 🛱 🔁 📑 🔒                                                            |                                       |                                      |                                      | አ <sup>ድ</sup> ^ ⋤ መ)          | 12:09 p. m. |